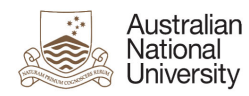

# How to configure your Desktop PC post migrating to Microsoft Office 365

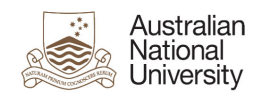

# <u>Contents</u>

| Purpose                                            | 3  |
|----------------------------------------------------|----|
| General Settings and logon information             | 3  |
| Logging on to Exchange 365                         | 3  |
| Outlook Web Access                                 | 3  |
| Exchange 365 IMAP Server Settings                  | 3  |
| Windows Email Client Configuration                 | 4  |
| Outlook 2003                                       | 4  |
| Outlook 2007 and 2010                              | 5  |
| Thunderbird (14.x and later versions) for Windows: | 10 |

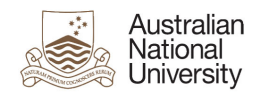

## **Purpose**

This document is designed to assist with configuring your email clients, for your Desktop PC, following your migration to the Microsoft Office 365 single email platform.

## **General Settings and logon information**

## Logging on to Exchange 365

### **Outlook Web Access**

Exchange 365 offers an Outlook Web Application (OWA) that can be accesses and used through supported web browsers. To use OWA, go to the following link:

https://outlook.com/owa/anu.edu.au

Your logon credentials for OWA are:

- User Name <u>u1234567@uds.anu.edu.au</u>
- Password Your ANU password

#### Exchange 365 IMAP Server Settings

To access the IMAP server settings for Exchange 365:

- 1. Sign in to your email account using Outlook Web App (as outlined above).
- 2. Click Options > See All Options > Account > My Account > Settings for POP, IMAP and SMTP access.
- 3. The POP3, IMAP4 and SMTP server name and other settings you may need to enter are listed on the **Protocol Settings** page under **POP setting** or **IMAP setting** and **SMTP setting**.

\***Note:** The instruction outlined above have been sourced from Microsoft: http://help.outlook.com/en-au/140/cc875899.aspx

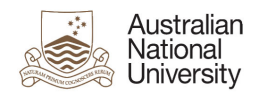

# Windows Email Client Configuration

## Outlook 2003

1. Launch "Outlook"

If you have not used Outlook before: a. Click "Next"

- b. You are prompted if you wish to configure an E-mail account.
- c. Select "Yes" and click "Next"
- If you have used Outlook before:
  - a. Select "E-mail Accounts" from the Tools menu
  - b. Select "Add a new e-mail account"
  - c. Click "Next"
- 2. Select server type "IMAP", then click Next
- 3. Enter the following information:
  - User Information

Your Name: John Smith

E-mail Address: john.smith@anu.edu.au

User Name: u1234567@uds.anu.edu.au

Password: Your ANU password

Server Information

Incoming mail server (IMAP): IMAP server (see Page 3, General Setting and Logon Information)

Outgoing mail server (SMTP): smtp.outlook.com

- 4. Click "More Settings"
- 5. Select the "Advanced" tab
- 6. Select "This server requires an encrypted connection (SSL)" under both Incoming and Outgoing servers
- 7. Click "OK"
- 8. Click "Next"
- 9. Click "Finish"

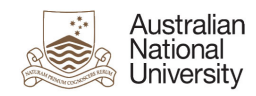

## Outlook 2007 and 2010

- 1. Open the "Control panel""
- 2. Double Click on "Mail" icon
- 3. Click "Email Accounts"

| 🕖 Mail S   | etup - Outlook                                                                              | ×                  |
|------------|---------------------------------------------------------------------------------------------|--------------------|
| E-mail Ac  | counts                                                                                      |                    |
|            | Setup e-mail accounts and directories.                                                      | E-mail Accounts    |
| Data Files | S                                                                                           |                    |
| (k)        | Change settings for the files Outlook uses to<br>store e-mail messages and documents.       | Data <u>F</u> iles |
| Profiles - |                                                                                             |                    |
| 🔇          | Setup multiple profiles of e-mail accounts and<br>data files. Typically, you only need one. | Show Profiles      |
|            |                                                                                             |                    |
|            |                                                                                             | Close              |

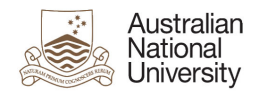

- 4. Ensure the "E-mail" tab is selected,
  - a. Then click the "New..." button

| Account Settings                                                                                        | x  |
|----------------------------------------------------------------------------------------------------|----|
| E-mail Accounts<br>You can add or remove an account. You can select an account and change its settings. |    |
| E-mail Data Files RSS Feeds SharePoint Lists Internet Calendars Published Calendars Address Books       |    |
| 🛛 🙀 New 🕅 Repair 😭 Change 📀 Set as Default 🗙 Remove 👚 🛡                                                 |    |
| Name Type                                                                                               |    |
| Gmail POP/SMTP (send from this account by default)                                                      |    |
|                                                                                                    |    |
| Selected e-mail account delivers new e-mail messages to the following location:                         |    |
| Change Eolder Personal Folders \Inbox                                                                   |    |
| in data file C:\Users\4750\AppData\Local\Microsoft\Outlook\Outlook.pst                                  |    |
| Qo                                                                                                    | se |

- 5. Select "Microsoft Exchange, POP3, IMAP or HTTP",
- 6. Click "Next"

| New E-mail Account                                                           | ×      |
|------------------------------------------------------------------------------|--------|
| Choose E-mail Service                                                        | 芯      |
| Microsoft Exchange, POP3, IMAP, or HTTP                                      |        |
| Connect to an e-mail account at your Internet service provider (ISP) or your |        |
| O Other                                                                      |        |
| Connect to a server type shown below.                                        |        |
| Outlook Mobile Service (Text Messaging)                                      |        |
|                                                                              |        |
|                                                                              |        |
| < <u>B</u> ack Next >                                                        | Cancel |

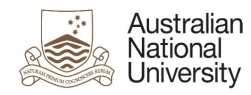

7. You will be prompted for Auto Account Setup, enter the following information

Your Name: John Smith

E-mail Address: john.smith@anu.edu.au

Password: Your ANU password

Retype Password: Your ANU password

8. Click "Next"

Outlook will then try to connect to the email server

| Add New E-mail Accourt                                     | nt                                                                                                    | ×      |
|------------------------------------------------------------|----------------------------------------------------------------------------------------------------|--------|
| Auto Account Setu<br>Clicking Next will<br>Exchange server | IP<br>contact your e-mail server and configure your Internet service provider or Microsoft<br>account settings. | ×<br>K |
| <u>Y</u> our Name:                                         | John Smith<br>Example: Barbara Sankovic                                                                         |        |
| <u>E</u> -mail Address:                                    | john.smith@anu.com.au<br>Example: barbara@contoso.com                                                           |        |
| <u>P</u> assword:<br>Retype Password:                      | *******************                                                                                             |        |
| <u>.</u> ///                                               | Type the password your Internet service provider has given you.                                                 |        |
|                                                            |                                                                                                    |        |
|                                                            |                                                                                                    |        |
| Manually configure                                         | server settings or additional server types                                                                      |        |
|                                                            | < <u>B</u> ack Next >                                                                                           | Cancel |

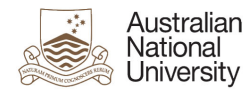

9. You may be prompted for a username/password for autodiscover.anu.edu.au

User name: u1234567@uds.anu.edu.au

Password: Your ANU password

10. Click "Remember Password"

Outlook will establish a connection to your email account

| Connect to mail.uds.a | anu.edu.au                   |
|-----------------------|------------------------------|
|                       | G                            |
| Connecting to autodi  | scover.uds.anu.edu.au        |
| <u>U</u> ser name:    | 🔮 u1234567@uds.anu.edu.a 🔻 🛄 |
| Password:             | •••••                        |
|                       | Remember my password         |
|                       | OK Cancel                    |

A popup may appear asking you to configure server settings

- 11. Click "Don't ask me about this website again"
- 12. Click "Allow"

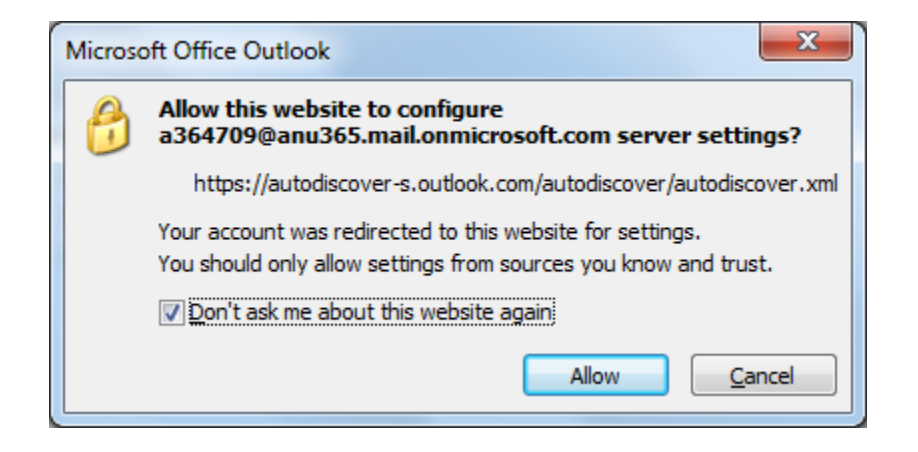

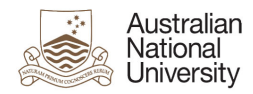

13. Click "Finish" when Outlook says your account is successfully configured

| Add New E-mail Account                                                            | x     |
|-----------------------------------------------------------------------------------|-------|
| Congratulations!                                                                  | ×     |
| Configuring                                                                       |       |
| Configuring e-mail server settings. This might take several minutes:              |       |
| <ul> <li>Establish network connection</li> </ul>                                  |       |
| Search for john.smith@anu.edu.au server settings                                  |       |
| Log on to server                                                                  |       |
| Your e-mail account is successfully configured to use <b>Microsoft Exchange</b> . |       |
| Manually configure server settings                                                |       |
| < <u>B</u> ack Finish C                                                           | ancel |

- 14. Close to the "Account Settings" screen
- 15. Close to the "mail setup" screen
- 16. Close the "Control Panel"

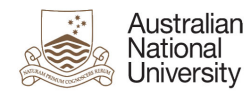

## Thunderbird (14.x and later versions) for Windows:

1. Launch "Thunderbird"

If you have not used Thunderbird before:

a. Click "Skip this and use my existing email" at the bottom of the dialog

| Welcome to Thunderbird                                                                                                    |                                            |
|----------------------------------------------------------------------------------------------------|--------------------------------------------|
| Would you like a new email address?                                                                                                    |                                            |
| Your name, or nickname                                                                                                    | Search                                     |
| In partnership with several providers, Thunderbird can offer you a new email accoun first and last name, or any other words you'd like, in the fields above to get started.                                                               | .t. Just fill in your                      |
| 🗹 🗞 gandi.net 🛛 🗹 🌊 Hover.com                                                                                                    |                                            |
|                                                                                                    |                                            |
|                                                                                                    |                                            |
|                                                                                                    |                                            |
| The search terms used are sent to Mozilla ( <u>Privacy Policy</u> ) and to 3rd party email p<br>( <u>Privacy Policy</u> , <u>Terms of Service</u> ) and Hover.com ( <u>Privacy Policy</u> , <u>Terms of Service</u> )<br>email addresses. | providers gandi.net<br>) to find available |
| Skip this and use my existing email                                                                                                    | count later.                               |
|                                                                                                    |                                            |

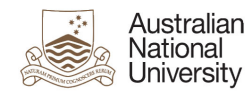

2. Enter the following information:

Your name: John Smith

Email address: john.smith@anu.edu.au

Password: Your ANU password

Check 'Remember password'

| Mail Account Set       | up                    |                               | × |
|------------------------|-----------------------|-------------------------------|---|
|                        |                       |                               |   |
| Your <u>n</u> ame:     | John Smith            | Your name, as shown to others |   |
| Emai <u>l</u> address: | john.smith@anu.edu.au |                               |   |
| <u>P</u> assword:      | •••••                 |                               |   |
|                        | Remember password     |                               |   |
|                        |                       |                               |   |
|                        |                       |                               |   |
|                        |                       |                               |   |
|                        |                       |                               |   |
|                        |                       |                               |   |
|                        |                       |                               |   |
|                        |                       |                               |   |
|                        |                       |                               |   |
|                        |                       |                               |   |
| Get a new acc          | ount                  | Continue Cancel               |   |
|                        |                       |                               |   |

3. Click "Continue"

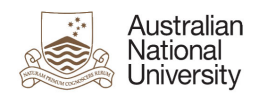

4. Click "Manual config"

| Mail Account Setu      | ир                                       | × |
|------------------------|------------------------------------------|---|
|                        |                                          |   |
| Your <u>n</u> ame:     | John Smith Your name, as shown to others |   |
| Emai <u>l</u> address: | john.smith@anu.edu.au                    |   |
| <u>P</u> assword:      | •••••                                    |   |
|                        | Remember password                        |   |
|                        |                                          |   |
| Configuration fo       | ound by trying common server names       |   |
|                        |                                          |   |
|                        |                                          |   |
| Incoming: I            | IMAP, imap.anu.edu.au, STARTTLS          |   |
| Outgoing: S            | SMTP, mail.anu.edu.au, No Encryption     |   |
| Username: j            | john.smith                               |   |
|                        |                                          |   |
|                        |                                          |   |
| <u>G</u> et a new acco | count Manual config Done Cancel          |   |
|                        |                                          |   |

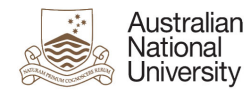

5. Enter the following information:

#### Incoming

Server type: IMAP

Server hostname: IMAP server (see Page 3, General Setting and

Logon Information)

Port: 993

SSL: SSL/TLS

Authentication: Normal password

#### Outgoing

Server hostname: smtp.outlook.com

Port: 465

SSL: SSL/TLS

Authentication: Normal password

Username: u1234567@uds.anu.edu.au

| Mail Account Set                                                  | up                        |                                   |             |                  |                 | × |
|-------------------------------------------------------------------|---------------------------|-----------------------------------|-------------|------------------|-----------------|---|
| Your <u>n</u> ame:<br>Emai <u>l</u> address:<br><u>P</u> assword: | John Smith<br>john.smith@ | Your name, as show<br>Danu.edu.au | n to others |                  |                 |   |
|                                                                   | ✓ Rememb                  | er password                       |             |                  |                 |   |
| Configuration fo                                                  | ound by trying            | common server names               |             |                  |                 |   |
|                                                                   |                           | Server hostname                   | Port        | SSL              | Authentication  |   |
| Incoming: I                                                       | Map 🔽                     | pod51024.outlook.com              | 993 💌       | SSL/TLS          | Normal password |   |
| Outgoing: S                                                       | MTP                       | mail.anu.edu.au 🖌                 | 465 💌       | SSL/TLS          | Normal password |   |
| Username:                                                         |                           | u1234567@uds.anu.edu.au           |             |                  |                 |   |
| Get a new acc                                                     | ount Adv                  | anced config                      |             | Re- <u>t</u> est | Done Cancel     | ] |

#### 6. Click "Done"

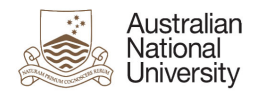

Thunderbird also needs an advanced configuration to work with Office 365 IMAP correctly.

- 1. From the Thunderbird menu, select "Preferences"
  - If the Menu bar is not visible on top right click on the blue bar on top and check 'Menu'

| 📕 Local Folders               | ✓ Mail T <u>o</u> olbar          |
|-------------------------------|----------------------------------|
| 🖄 Get Mail 🔹 📝 Write 📮 Chat 📗 | Address Book                     |
|                               | ⊆ustomize                        |
| Local Folders                 | Thunderbird Mail - Local Folders |
| irasn<br>Mar Outbox           |                                  |
|                               |                                  |
| 🚔 Inbox                       | Accounts                         |
|                               | Niew settings for this account   |
|                               | 274°                             |
|                               | Create a new account             |
|                               |                                  |
|                               |                                  |
|                               |                                  |
|                               | Advanced Features                |
|                               | Q Search messages                |
|                               |                                  |
|                               | App Manage message filters       |
|                               |                                  |
|                               |                                  |
|                               |                                  |

2. From the "Tools" menu, select "Options"

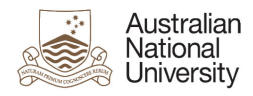

3. Select the "Advanced" section, then the "General" tab

| Options                                                                  |                        |                    |             |            |                         | ×        |
|--------------------------------------------------------------------------|------------------------|--------------------|-------------|------------|-------------------------|----------|
| 신                                                                        |                        |                    | Ţ           | 8          | Ø                       | ۶Ô۶      |
| General                                                                  | Display                | Composition        | Chat        | Security   | Attachments             | Advanced |
| General Read                                                             | ling & Display N       | etwork & Disk Spac | e Update Ce | rtificates |                         |          |
| Determine how Thunderbird handles return receipts                        |                        |                    |             |            | <u>R</u> eturn Receipts |          |
| V Use au                                                                 | toscrolling            |                    |             |            |                         |          |
| ✓ Use smooth scrolling                                                   |                        |                    |             |            |                         |          |
| System Inte                                                              | egration               |                    |             |            |                         |          |
| Always check to see if Thunderbird is the default mail client on startup |                        |                    |             |            | Check Now               |          |
| - Advanced C                                                             | Configuration          |                    |             |            |                         |          |
| 🗹 <u>E</u> nable                                                         | Global Search a        | nd Indexer         |             |            |                         |          |
| 📃 Submit                                                                 | <u>P</u> erformance Da | ita                |             |            |                         |          |
| More in                                                                  | nformation abou        | <u>t Telemetry</u> |             |            |                         |          |
|                                                                          |                        |                    |             |            | <u>C</u> onfig          | Editor   |
|                                                                          |                        |                    |             |            |                         |          |
|                                                                          |                        |                    |             |            |                         |          |
|                                                                          |                        |                    |             |            | ОК                      | Cancel   |

- 4. Click "Config Editor"
- 5. Click "I'll be careful, I promise!"

| This might void your warranty!                                                                                                    |  |  |  |
|----------------------------------------------------------------------------------------------------|--|--|--|
| <br>Changing these advanced settings can be harmful to the stability, security, and performance of this application. You should only continue if you are sure of what you are doing. |  |  |  |
| Show this warning next time                                                                                                    |  |  |  |
| I'll be careful, I promise!                                                                                                    |  |  |  |
|                                                                                                    |  |  |  |

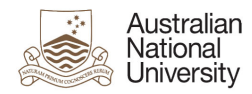

6. Enter "expunge" in the search field

| 🗟 about:config                         |          |         |       |
|----------------------------------------|----------|---------|-------|
| Search: expunge                        |          |         |       |
| Preference Name                        | 🔺 Status | Туре    | Value |
| mail.imap.check_deleted_before_expunge | default  | boolean | false |
| mail.imap.expunge_after_delete         | default  | boolean | false |
| mail.imap.expunge_option               | default  | integer | 0     |
| mail.imap.expunge_threshold_number     | default  | integer | 20    |
|                                        |          |         |       |
|                                        |          |         |       |
|                                        |          |         |       |

7. Double click on the "mail.imap.expunge\_after\_delete" setting to change the value to "true"

| labout:config                          |                       |  |  |  |  |  |
|----------------------------------------|-----------------------|--|--|--|--|--|
| Search: expunge                        |                       |  |  |  |  |  |
| Preference Name                        | ▲ Status Type Value   |  |  |  |  |  |
| mail.imap.check_deleted_before_expunge | default boolean false |  |  |  |  |  |
| mail.imap.expunge_after_delete         | user set boolean true |  |  |  |  |  |
| mail.imap.expunge_option               | default integer O     |  |  |  |  |  |
| mail.imap.expunge_threshold_number     | default integer 20    |  |  |  |  |  |
|                                        |                       |  |  |  |  |  |
|                                        |                       |  |  |  |  |  |
|                                        |                       |  |  |  |  |  |

8. Close the "configuration" window